# I Lost My iPad.

# Now What do I do ?

Gary F. Alderson, Aldersoft

### **Quick Introduction**

- Gary F. Alderson
- Bachelor of Science (Computer Science), University of Manitoba
- CDP, Institute for the Certification of Computer Professionals (ICCP)
- Owner, Founder and CCBW of Aldersoft
- 40 years experience in Information Technology
- 35 years at the University of Manitoba
- Chief Technical Architect of System Renewal
- Manager, Integration Support, IST, University of Manitoba
- Retired: September 2010
- Email: Gary.Alderson@Aldersoft.CA
- Bio: http://CA.LinkedIn.com/in/GaryFAlderson

#### Assess your risk.

- Has your device been destroyed ? Water, Fire, etc. ?
- Did you have a Passcode set ? No, Simple or Advanced ?
- Have you registered your device with iCloud ?
- Have you installed "Find My iPhone" ?
- Have you Enabled Restrictions ?
- Have you changed your Apple Store password yet?
- What financial apps and data where installed ?
- What personal data was held in Contacts, etc?
- Did you backup your device recently ? Ever ?
- Are you a friend of Jennifer Lawrence ?

### My Device has been destroyed

- Good news !!!
- No need to be worried about Identity Theft or ...
- SIMM Cards hold your phone data and should be removed.
- SD Cards hold your apps and data.
- If your device cannot be repaired, then really destroy it.
- If it still functions, use Find My iPhone to erase the data.
- If not, fire works well or a big hammer.

### Did you have a Passcode set ?

- No ? Do you leave your wallet in an unlocked car ?
- Simple four digit pin number ?
  - Settings/General/Passcode Lock (ON)
  - Let me guess 1234? The new #1 password.
  - Better than nothing, but still breakable.
- Advanced ?
  - Settings/General/Passcode Lock/Simple Passcode (OFF)
  - Use letters, numbers, punctuation, etc.
  - Much better. Make Passcode at least 6-10 characters.
  - Make sure to set a timeout other than "Never".
- Nothing is unbreakable. It is good to make it more difficult.

### Have you registered with iCloud ?

- It is free. What have you got to lose ?
- You get 5 GB of "Synchronized" backup.
- You get iCloud Keychain for your password wallet.
- You can get yet another free email account.
- It keeps your contacts, calendar, photos, etc in sync.
- Share photos, etc.
- Your access to "Content Everywhere".
- Most important, your device is registered !!!
- Through registration, iCloud can do "Find My iPhone".

# **Registering with iCloud**

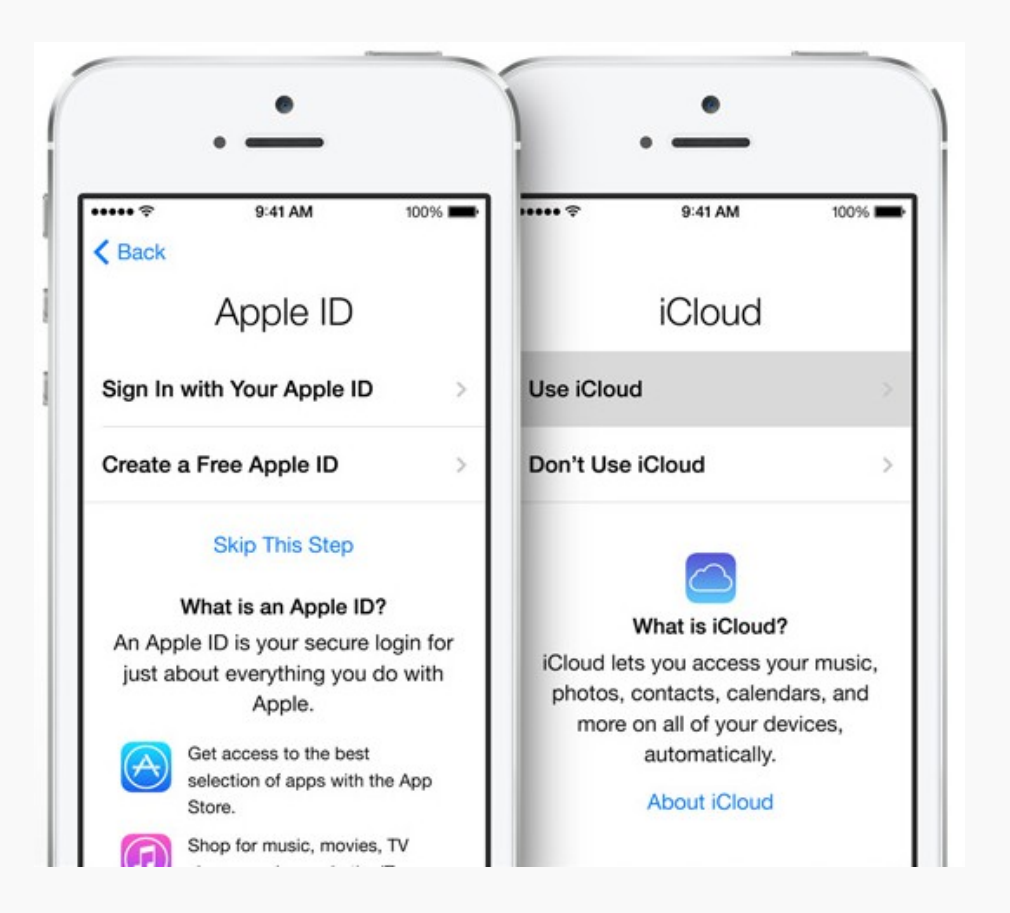

- Launch the Settings app.
- Goto the iCloud settings.
- Signin with your Apple ID.
- "Use iCloud".
- Turn ON apps you want backed up.
- Example: Contacts, Safari, Passbook, — Photo Stream, Documents & Data, Find My iPad.
- Got Storage and Backup and turn ON iCloud Backup,
- Press "Back Up Now".
- See below for more features: http://www.apple.com/ca/icloud/setu p/ios.html

# Have you installed Find My iPhone ?

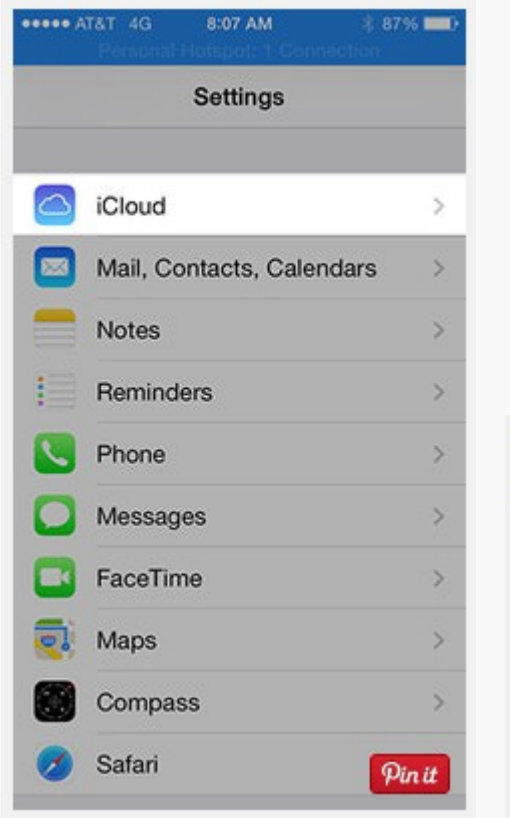

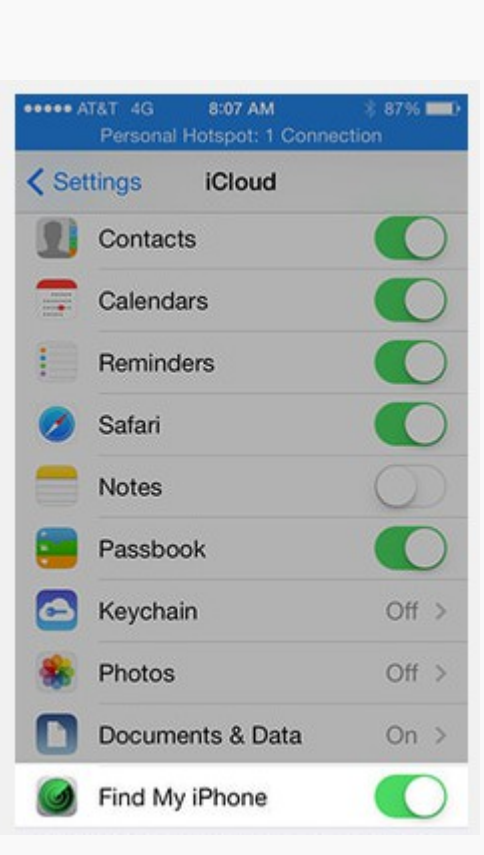

- Now that you have registered your devices with iCloud ...
- Get to the App Store and install "Find My iPhone".
- You also need to activate it in Settings iCloud.
- You're done. Find My iPhone is now enabled and can be used to find a missing device and protect your data.

#### Test Find My iPad/iPod/iPhone

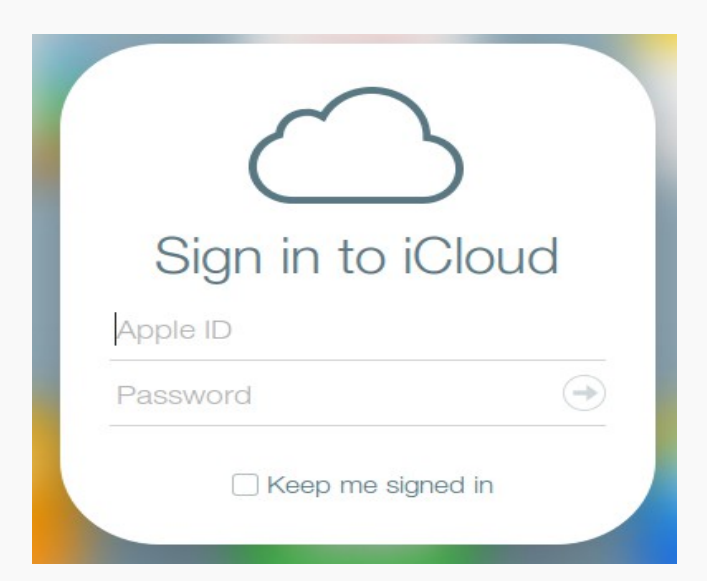

|   | All Devices ~                         |     |
|---|---------------------------------------|-----|
|   | My Devices                            |     |
|   | All Devices                           |     |
| • | Gary's iPOD<br>Less than a minute ago |     |
|   |                                       | -14 |

- Sign in to iCloud Find https://www.icloud.com/#find
- Select the device you want to test.
- Click on "Play Sound".

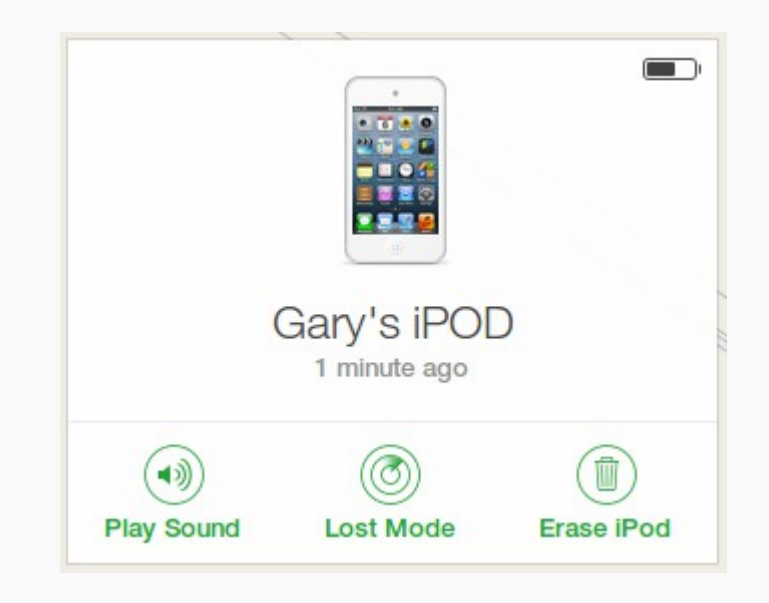

#### Making Noise on your lost device

| 🛞 🗩 🗊 🛛 A sound was played on Gary's iPOD Thunderbird                                                                                                    |                                                                                                    |  |  |  |
|----------------------------------------------------------------------------------------------------|----------------------------------------------------------------------------------------------------|--|--|--|
| Print Page Setup Page: K < 1 of 1 > > Scale: Shrink To Fit 🛟                                                                                                    |                                                                                                    |  |  |  |
| A sound was played on Gary's iPOD.                                                                                                    | imap://imap.googlemail.com:993/fetch>UI                                                                                      |  |  |  |
| Subject: A sound was played on Gary's iPOD.<br>From: Find My iPhone <noreply@insideicloud.icloud.com><br/>Date: 14-09-06 02:31 PM<br/>To: gary.f.alderson@gmail.com</noreply@insideicloud.icloud.com> |                                                                                                    |  |  |  |
|                                                                                                    |                                                                                                    |  |  |  |
| A sound was p                                                                                                    | layed on Gary's iPOD.                                                                                                    |  |  |  |
| A sound was played on Gary                                                                                                    | s iPOD at 12:31 PM on September 6, 2014.                                                                                     |  |  |  |
| Use Find My iPhone on an iOS dev<br>a                                                                                                    | ice or visit icloud.com/find on a Mac or PC to take dditional action.                                                        |  |  |  |
|                                                                                                    | iCloud                                                                                                    |  |  |  |
| iCloud is a service provided by Apple. M<br>Copyright © 2014 Apple Canada 7495 Birchm                                                                                                    | y Apple ID   Support   Terms and Conditions   Privacy Policy<br>ount Road, Markham, ON L3R 5G2, Canada. All rights reserved. |  |  |  |
| (4) ····                                                                                                    |                                                                                                    |  |  |  |

# Getting your device location via iCloud

| 😣 🗢 🗉 🛛 Gary's iPOD has been found Thunderbird                                                                                                    |           |  |  |  |
|----------------------------------------------------------------------------------------------------|-----------|--|--|--|
| Print Page Setup Page: K < 1 of 1 > > Scale: Shrink To Fit 🛟                                                                                                    | A Portrai |  |  |  |
| Gary's iPOD has been found. imap://imap.googlemail.com:993/fetch>U                                                                                                    | /ID>/I    |  |  |  |
| From: Find My iPhone <noreply@insideicloud.icloud.com><br/>Date: 14-09-06 02:34 PM<br/>To: gary.f.alderson@gmail.com</noreply@insideicloud.icloud.com>                                                       |           |  |  |  |
| Cotople Mag cala 12014 Googe                                                                                                    |           |  |  |  |
| Gary's iPOD was found near 276 Pritchard<br>Farm Rd East St. Paul MB R2E 0B4 at 12:34<br>PM.                                                                                                    |           |  |  |  |
| Your iPod's last reported location will be available for 24 hours.                                                                                                    |           |  |  |  |
| View Location                                                                                                    |           |  |  |  |
| iCloud is a service provided by Apple. My Apple ID   Support   Tems and Conditions   Privacy Policy<br>Copyright © 2014 Apple Canada 7495 Birchmount Road, Markham, ON L3B 5G2, Canada, All rights reserved. |           |  |  |  |
|                                                                                                    | (4(       |  |  |  |

#### Find My iPhone – Lost Mode

₹ 100%

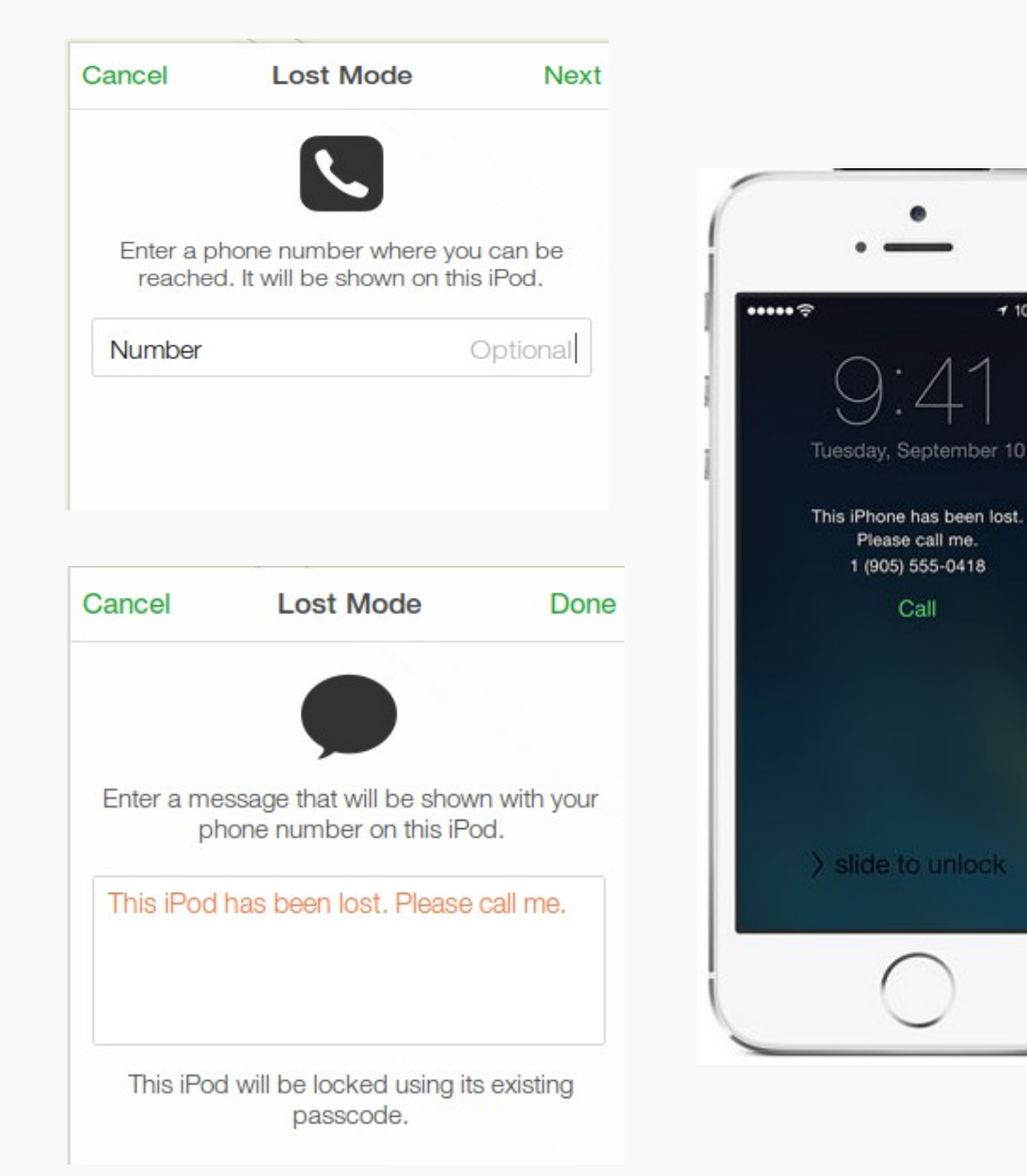

- If you click on "Lost Mode", you will be asked to enter a phone number. The device will display "This iPhone has been lost. Please call me. 1(999) 123-4567.
- Your device will now be locked and cannot be used until the passcode is entered.

#### Find My iPhone – Erase Mode

| Erase Gary's iPOD?                                                                |                                                     |                    |
|-----------------------------------------------------------------------------------|-----------------------------------------------------|--------------------|
| All your content and set<br>this iPod connects to the<br>cannot be located or tra | tings will be erase<br>e Internet. An eras<br>cked. | d when<br>sed iPod |
|                                                                                   | Cancel                                              | Erase              |

- Ok, so you have tried everything and still no luck.
- It is time to ask iCloud to Erase everything on your device.
- Be very sure about this, you cannot reverse your decision.

#### Have you Enabled Restrictions ?

| Settings     General       About     >       Network     >       Bluetooth     Off >       Location Services     On >       Home Button     >       Auto-Lock     1 Minute >       Passcode Lock     Off >       Restrictions     Off > | j | iPod 🗢 4:08       | PM       | 100 |
|----------------------------------------------------------------------------------------------------|---|-------------------|----------|-----|
| About     >       Network     >       Bluetooth     Off >       Location Services     On >       Home Button     >       Auto-Lock     1 Minule >       Passcode Lock     Off >       Restrictions     Off >                            |   | Settings Gen      | eral     |     |
| Network     >       Bluetooth     Off >       Location Services     On >       Home Button     >       Auto-Lock     1 Minute >       Passcode Lock     Off >       Restrictions     Off >                                              |   | About             |          | >   |
| Bluetooth     Off >       Location Services     On >       Home Button     >       Auto-Lock     1 Minute >       Passcode Lock     Off >       Restrictions     Off >                                                                  |   | Network           |          | >   |
| Location Services On > Home Button > Auto-Lock 1 Minute > Passcode Lock Off > Restrictions Off >                                                                                                    |   | Bluetooth         | OII      | >   |
| Home Button > Auto-Lock 1 Minute > Passcode Lock Off > Restrictions Off >                                                                                                    |   | Location Services | a On     | >   |
| Auto-Lock 1 Minute > Passcode Lock Off > Restrictions Off >                                                                                                    |   | Home Button       |          | >   |
| Passcode Lock Off > Restrictions Off >                                                                                                    |   | Auto-Lock         | 1 Minute | >   |
| Restrictions OII >                                                                                                    |   | Passcode Lock     | Off      | >   |
|                                                                                                    |   | Restrictions      | 011      | >   |

| 1900 Y                     | 4:08 PM                          |                                    |
|----------------------------|----------------------------------|------------------------------------|
| _                          | Set Passcod                      | le Cancel                          |
| Ente                       | er a Restrictions P              | asscode                            |
| 1                          |                                  | -                                  |
|                            |                                  |                                    |
|                            |                                  |                                    |
|                            |                                  |                                    |
|                            |                                  |                                    |
| 1                          | 2<br>АВС                         | 3<br>DEF                           |
| 1 4                        | 2<br>Авс<br>5                    | 3<br>Def<br>6                      |
| 1<br>4<br>ын               | 2<br>АВС<br>5<br>ЈКL             | 3<br>DEF<br>6<br>NNO               |
| 1<br>4<br>сні<br>7<br>раяз | 2<br>АВС<br>5<br>ЈКЦ<br>8<br>ТОУ | З<br>Беғ<br>6<br>ыно<br>9<br>уухуу |

| General | Restriction    | าร    |
|---------|----------------|-------|
|         | Enable Restric | tions |
| Allow:  |                |       |
| Sal     | farl           | ON    |
| yo      | uTube          | ON    |
| iTu     | nes            | ON.   |
| 🙆 Ins   | talling Apps   | ON    |
| Loi     | cation         | ON    |
| Allowed | I Content:     |       |
| In-App  | Purchases      | ON.   |

| iPod 😤  | 4:09 PM           | 255 |
|---------|-------------------|-----|
| General | 5                 |     |
|         | Disable Restricti | ons |
| Allow:  |                   |     |
| Sa Sa   | fari              | OFF |
| 📻 Yo    | uTube             | ON  |
| 🙆 m     | ines              | ON  |
| 🙆 In:   | stalling Apps     | ON  |
| Lo      | cation            | ON  |
| Allowe  | d Content:        |     |
| In-App  | Purchases         | ON  |

- The first thing a thief will do is try to disable iCloud and Find My iPhone.
- To prevent this, you must lock a few things down.
- "Enable" Restrictions.
- Set a Restrictions Passcode.
- Disable "Deleting Apps" (OFF).
- Turn "Location Services" ON.
- Turn "Find My iPad" ON.
- Set Location Services "Don't Allow Changes".

#### Change your Apple Store password !!!

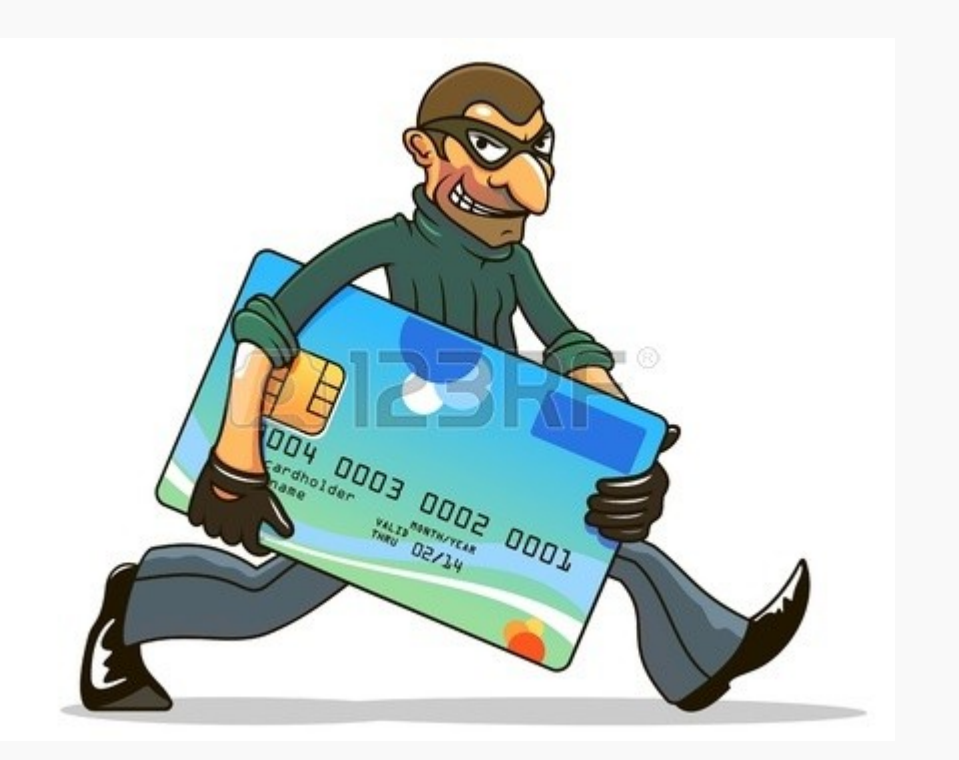

- The nice thing about Keychains and Password Wallets is that they provide your passwords for you.
- The bad thing about Keychains and Password Wallets is that they provide your passwords for you.
- Change all of your critical passwords like your Apple Store ID and any others that involve access to money or important information.

#### What financial apps where installed ?

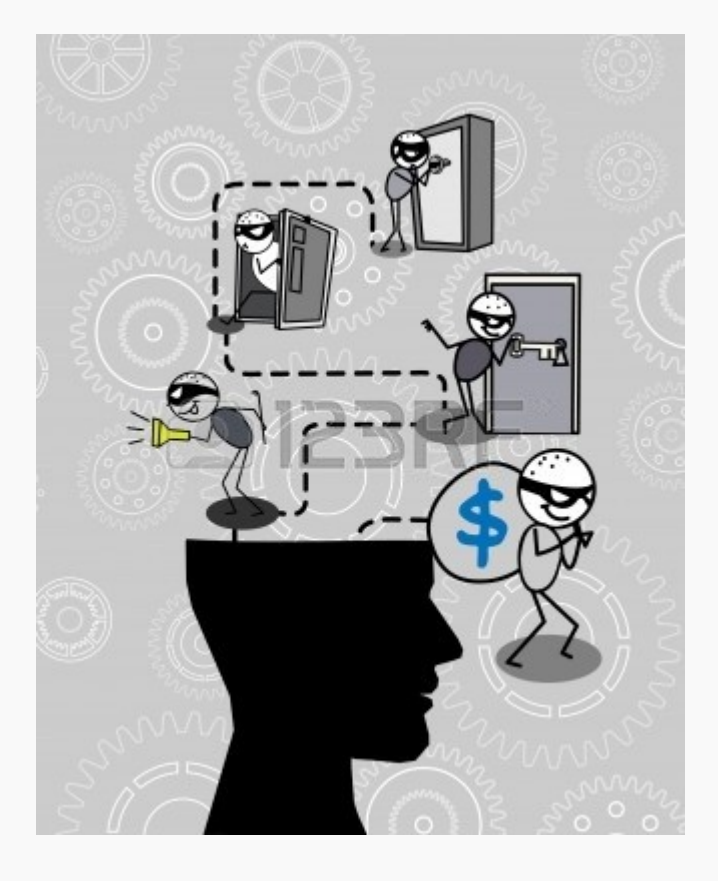

- Again, Keychains and Password Wallets are great but ...
- Notify all of your Financial Institutions immediately.
- Notify your Insurance Company as well.
- Watch your statements for suspicious charges.
- Set Transaction Alerts up for your Credit Cards.

#### Did you backup your device recently?

#### BACKUP

#### iCloud Backup

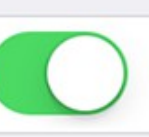

Automatically back up your camera roll, accounts, documents, and settings when this iPhone is plugged in, locked, and connected to Wi-Fi.

#### Back Up Now

Last Backup: 1:22 PM

- iCloud backup will occur everytime that you charge your device in a locked state or when you do a manual "Backup Now".
- Your free storage is only 5 GB, so you might need to choose what you backup with iCloud.
- iTunes also does a synchronization and backup when you run it on a PC or iMac. However this is manual.
- There are other options.

### Synchronization versus Backup

#### Synchronization

- Copies most recent changed files over top of old copies.
- Only the most recent version can be restored.
- Slower since it needs to copy complete files.
- Often good enough for files that do not change.
- Generally done when thought about or never.

Backup

- Copies changes of all or part of files changed and maintains a history.
- Can be restored to a specific date and time.
- Generally faster since it can copy portions changed.
- Most robust method for files that change often.
- Can be scheduled or set to happen on a continous basis.

#### What to consider in a Backup Product

#### Some products to consider

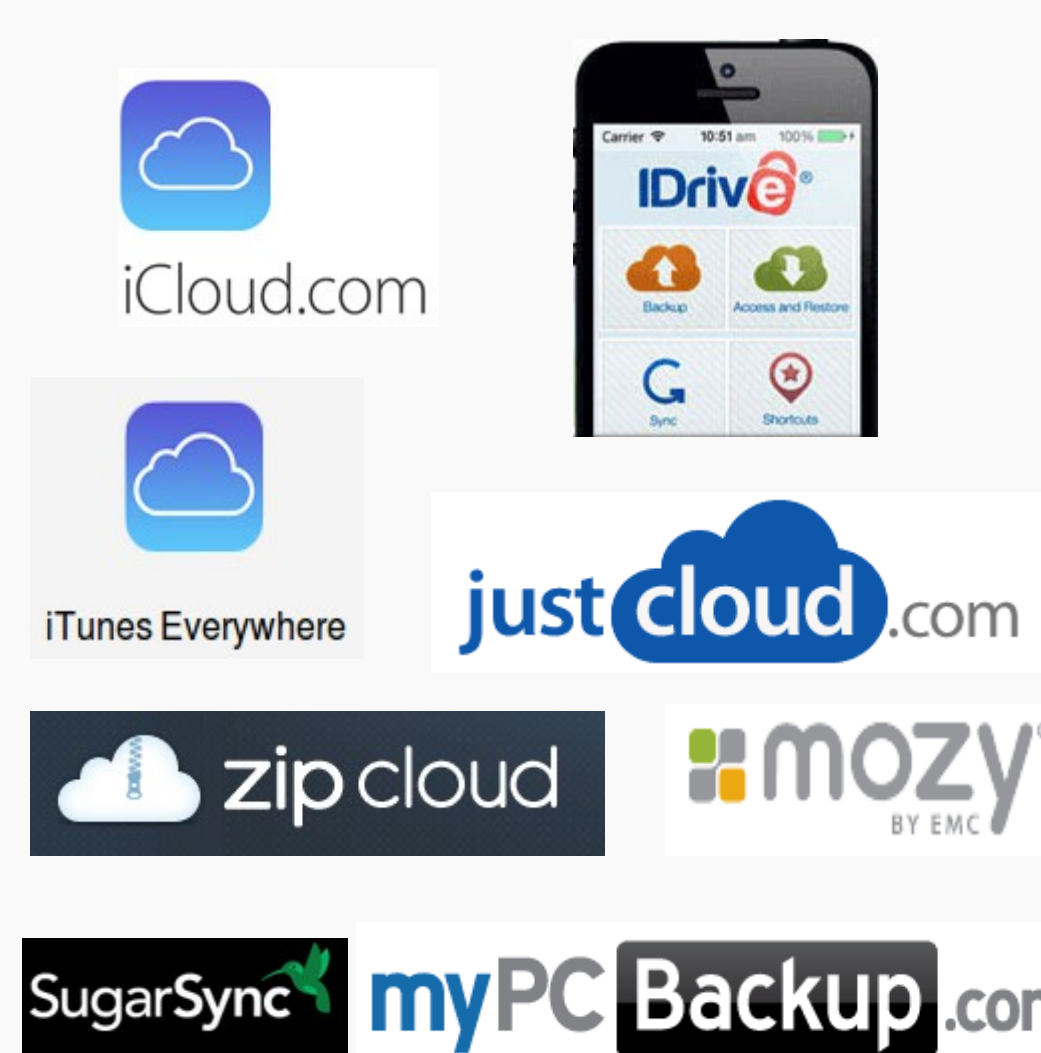

- Does the licence cover all your devices or just one ?
- Is your data stored using encryption ?
- Can you specify the encryption key to use ?
- Has the product been around for a while ?
- How long is your backup history kept ? IE. How far back can you restore ?
- Does it suit your needs and risk tolerance ?

#### And those Jennifer Lawrence pictures ?

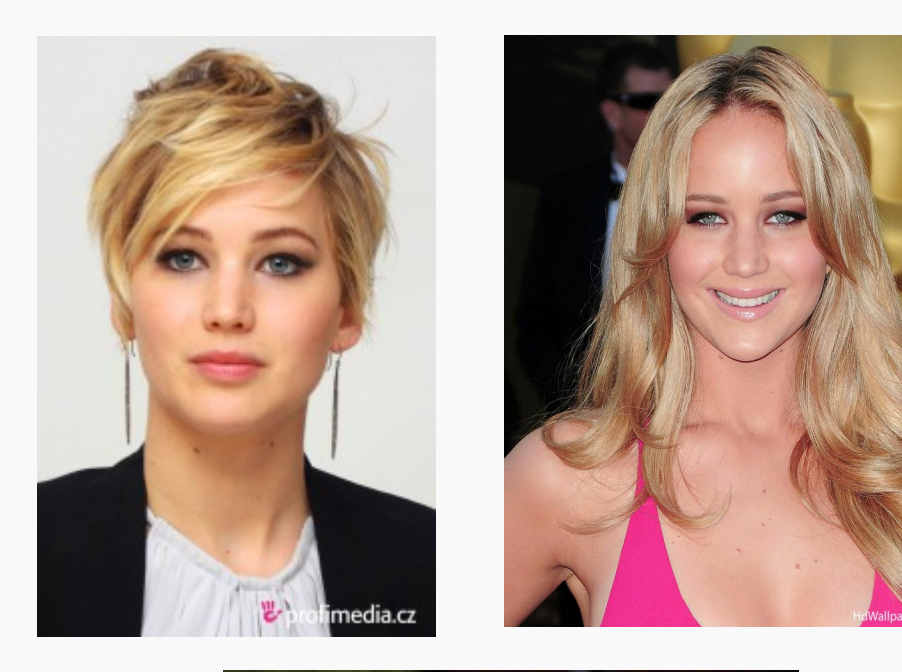

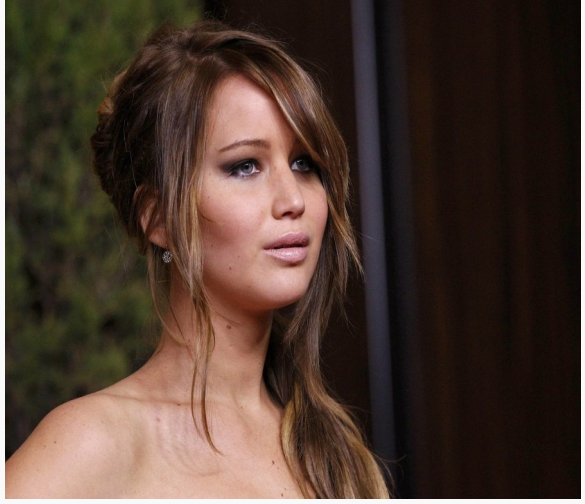

- Beautiful isn't she ?
- Talk about a great actress.
- We love her movies.
- Especially the Hunger Games series.
- Were you expecting something else ?
- Another poor victim of internet hacking.
- This could happen to you unless you follow up on today's talk.

#### **Questions and Answers ?**

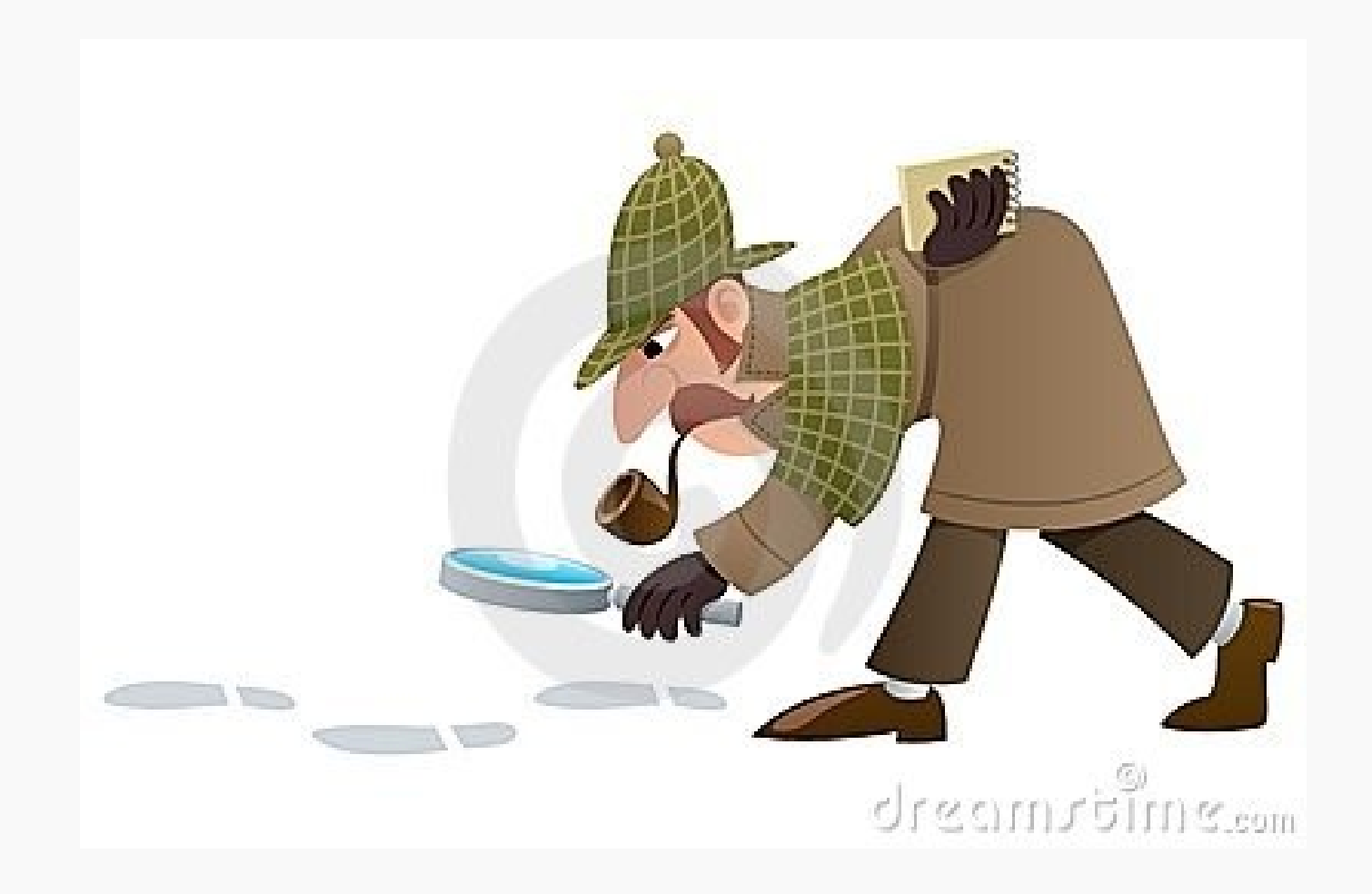